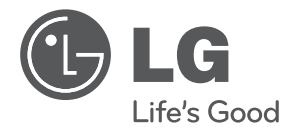

# MANUEL D'UTILISATION

Veuillez lire attentivement ce manuel avant d'utiliser votre appareil, et le conserver pour toute consultation ultérieure.

TYPE : KIT DE COMMANDE DE L'UNITÉ

www.lg.com

## TABLE DES MATIÈRES

| Consignes de sécurité                                                                                  | 3        |
|----------------------------------------------------------------------------------------------------|----------|
| <ul> <li>Capteur nécessaire selon le mode de fonctionnement</li> <li>Description des pièces</li> </ul> | 6<br>7   |
| ■ Fonctionnement de base du panneau de commande à distance câblé                                       | 8        |
| Fonctions principales du panneau de commande à distance câblé                                          | 9        |
| Fonctions complémentaires du panneau de commande à distance câblé                                      | 11       |
| Humidificateur           Péalage de l'humidité coulocitée                                              | 11       |
| Ventilation auto                                                                                       | 12       |
| ■ Réglage du niveau de CO₂ souhaité                                                                    | 14       |
| Equations do programmation du pappagu do commando à distance câblé                                     | 15       |
| Bédage de l'heure                                                                                      | 15       |
| Programmation : Programmation simple                                                                   | 17       |
| Programmation : Mise en marche                                                                         | 18       |
| Programmation : Arrêt                                                                                  | 19       |
| Programmation : Programmation hebdomadaire                                                             | 20<br>22 |
|                                                                                                    |          |
| Configuration de l'installation du panneau de commande à distance câblé                                | 23       |
| Comment activer le mode de configuration de l'installation                                             | 23       |
| Configuration par code                                                                                 | 24       |
| Configuration de l'adresse de commande centralisee                                                     | 25       |
| Configuration de rouvertale du regulateur                                                              |          |
|                                                                                                    | 00       |
| Mode de fonctionnement manuel                                                                          | 29       |
| ■ Fonctionnement du ventilateur AR                                                                     | 29<br>29 |
| Contrôle du fonctionnement de l'éclairage                                                              | 30       |
| ■ Vérifications à effectuer avant d'appeler un dépanneur                                               | 31       |
| ■ Test de fonctionnement                                                                               | 32       |
| Fonction d'autodiagnostic                                                                              | 32       |

## Consignes de sécurité

Pour éviter tout risque de blessure pour l'utilisateur ou des tiers, ainsi que tout dégât matériel, respectez les consignes ci-dessous. ■ Toute mauvaise utilisation découlant d'un non-respect des consignes comporte des risques corporels ou matériels. Leur niveau de gravité est indiqué par les libellés ci-dessous.

 AVERTISSEMENT
 Ce symbole indique un danger de mort ou de blessure grave.

 ATTENTION
 Ce signe indique un risque de blessure corporelle ou de dégât matériel.

 Les symboles ci-dessous utilisés dans ce manuel ont la signification suivante :

 Ane pas faire.

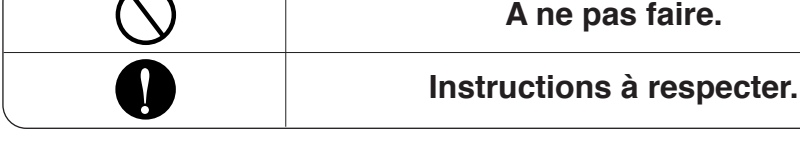

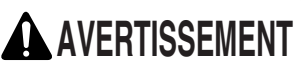

#### Installation

Le climatiseur ne peut être installé que par un technicien spécialisé ayant reçu l'agrément pour l'installation de ce genre de systèmes.

 Toute installation incorrecte peut provoquer des fuites, un incendie et une électrocution.

Ne stockez pas et n'utilisez pas de combustible ou de gaz inflammable à proximité du climatiseur.

 Sinon, il existe un risque d'incendie ou de dysfonctionnement de l'appareil.

Mettez toujours le produit à la terre.

 Si le produit n'est pas correctement mis à la terre, il risque de provoquer une électrocution. Pour le déplacement ou la réinstallation du climatiseur, veuillez contacter un technicien spécialisé dans l'installation d'appareils de traitement de l'air multiconstructeurs.

 Toute installation incorrecte peut provoquer des fuites, un incendie et une électrocution.

Ne pliez pas ou n'abîmez pas le cordon d'alimentation.

 Sinon, il existe un risque d'incendie ou d'électrocution.

Lors de l'installation du produit, installez toujours un disjoncteur et un interrupteur exclusif.

• Sinon, il existe un risque d'incendie ou d'électrocution. Ne tentez pas de démonter ou de réparer vous-même l'appareil.

• Sinon, il existe un risque d'incendie ou d'électrocution.

Pour le câblage électrique, faites appel aux services du distributeur ou au centre d'assistance.

• Le démontage ou la réparation arbitraire peut provoquer un incendie ou une électrocution.

N'utilisez pas un disjoncteur ou un interrupteur exclusif endommagé.

• Sinon, il existe un risque d'incendie ou d'électrocution.

#### Consignes de sécurité

| Lors de l'ouverture de la boîte ou<br>de l'installation du produit, faites<br>attention aux objets coupants.                                  | Utilisez un fusible au calibre adéquat.                                                                                                    | Pour l'installation du produit,<br>faites appel aux services du<br>centre d'assistance ou d'un<br>installateur.                        |
|----------------------------------------------------------------------------------------------------|----------------------------------------------------------------------------------------------------|----------------------------------------------------------------------------------------------------|
| Il existe un risque de blessure.                                                                                                    | <ul> <li>Sinon, il existe un risque d'incendie<br/>ou d'électrocution.</li> </ul>                                                                                                    | <ul> <li>Il existe un risque d'incendie,<br/>d'électrocution, d'explosion ou de<br/>blessure.</li> </ul>                               |
| Le câblage électrique doit être<br>effectué par un électricien<br>conformément au manuel<br>d'installation et au schéma de<br>câblage fourni. | Utilisez le matériel d'installation<br>fourni à l'endroit indiqué pour<br>l'installation du produit.                                                                                       | N'installez pas le produit à l'extérieur.                                                                                              |
| L'utilisation de câbles inadéquats<br>peut provoquer une électrocution ou<br>un incendie. Norme technique pour<br>les équipements électriques |                                                                                                    |                                                                                                    |
| Fonctionnement                                                                                                    |                                                                                                    |                                                                                                    |
| Ne laissez pas de l'eau s'infiltrer<br>dans le produit (contrôleur).<br>Surtout, ne nettoyez pas l'appareil<br>avec de l'eau.                 | Ne laissez pas le produit à proximité d'un appareil de chauffage.                                                                                                    | Ne changez pas ou ne rallongez<br>pas le cordon d'alimentation de<br>manière arbitraire.                                               |
| Il existe un risque d'électrocution ou<br>de dysfonctionnement du produit.                                                                    | Sinon, il existe un risque d'incendie.                                                                                                    | Sinon, il existe un risque d'incendie<br>ou d'électrocution.                                                                           |
| Utilisez un câble exclusif pour le<br>produit.                                                                                                | Si vous entendez un bruit ou<br>sentez une odeur étrange, si vous<br>voyez de la fumée émaner du<br>produit, ou si une panne de<br>courant se produit, coupez<br>l'interrupteur principal. | Ne placez aucun objet lourd sur le câble d'alimentation.                                                                               |
| Sinon, il existe un risque d'incendie<br>ou d'électrocution.                                                                                  | Sinon, il existe un risque d'incendie<br>ou d'électrocution.                                                                                                    | Sinon, il existe un risque d'incendie<br>ou d'électrocution.                                                                           |
| Ne laissez aucun ouvrier ou<br>utilisateur monter sur l'appareil.                                                                             | N'utilisez aucun appareil de<br>chauffage à proximité du câble<br>d'alimentation.                                                                                                    | Ne mettez pas l'appareil hors<br>tension à l'aide de l'interrupteur<br>principal lorsque le produit est en<br>cours de fonctionnement. |
| • Il risque de tomber et de se blesser.                                                                                                    | <ul> <li>Sinon, il existe un risque d'incendie<br/>ou d'électrocution.</li> </ul>                                                                                                    | Sinon, il existe un risque d'incendie<br>ou d'électrocution.                                                                           |
| Ne manipulez pas l'interrupteur avec les mains mouillées.                                                                                     | Si vous prévoyez de ne pas<br>utiliser le produit pendant une<br>longue période, coupez<br>l'interrupteur principal.                                                                       | En cas de fuite de gaz, ouvre la fenêtre pour aérer la pièce avant de faire fonctionner le produit.                                    |
| Sinon, il existe un risque d'incendie<br>ou d'électrocution.                                                                                  | <ul> <li>Sinon, il existe un risque d'incendie<br/>ou d'électrocution.</li> </ul>                                                                                                    | Il existe un risque d'explosion ou<br>d'incendie.                                                                                      |

#### Ne placez aucun récipient contenant de l'eau au-dessus du produit.

· Si l'eau se renverse, il existe un risque d'incendie ou d'électrocution.

## ATTENTION

#### Fonctionnement

## Lors de l'installation du produit, vérifiez toujours sa stabilité.

 Sinon, il existe un risque de vibrations ou de fuites. N'installez pas le produit dans un endroit où du gaz inflammable fuit.

 Sinon, il existe un risque d'incendie ou de dysfonctionnement de l'appareil. Ne portez pas seul le produit.

• Vous risquez de vous blesser.

## Capteur nécessaire selon le mode de fonctionnement

| Mode de fonctionnement | Capteur nécessaire                                                                                                    | Fonction                                                                                                    |
|------------------------|----------------------------------------------------------------------------------------------------|----------------------------------------------------------------------------------------------------|
| Refroidissement        | Capteur de température AF<br>Capteur de température AR                                                                     | <ul> <li>Cette fonction contrôle le refroidissement intérieur</li> <li>Le réglage initial de l'entrée d'air extérieur est de 30 % de l'alimentation<br/>en air lorsque le mode climatisation est utilisé, et ce réglage peut être<br/>modifié par l'utilisateur. Mais, si l'actionneur du régulateur est installé sur<br/>l'unité de traitement de l'air, le réglage peut être différent.</li> </ul>                                                                                                    |
| Chauffage              | Capteur de température AF<br>Capteur de température AR                                                                     | <ul> <li>Fait fonctionner le chauffage intérieur.</li> <li>Le réglage initial de l'entrée d'air extérieur est de 30 % de l'alimentation<br/>en air lorsque le mode chauffage est utilisé, et ce réglage peut être<br/>modifié par l'utilisateur. Mais, si l'actionneur du régulateur est installé sur<br/>l'unité de traitement de l'air, le réglage peut être différent.</li> </ul>                                                                                                    |
| Économie d'énergie     | Capteur de température AF<br>Capteur de température AR<br>Température AE<br>Capteur d'humidité<br>Actionneur du régulateur | <ul> <li>Mode de fonctionnement permettant de faire fonctionner la climatisation intérieure en contrôlant plusieurs unités extérieures par comparaison de l'enthalpie de l'air intérieur/extérieur.</li> <li>En mode économie d'énergie, le produit passe du mode de climatisation partielle (contrôle de plusieurs unités extérieures) au mode de climatisation externe (unité extérieure hors tension, 100 % de débit d'air externe).</li> <li>Mode de fonctionnement principalement utilisé pendant les saisons intermédiaires. S'il n'y a aucun capteur de température/humidité AE ou capteur de température/humidité AR sur l'unité de traitement de l'air, le mode économie d'énergie ne peut pas être sélectionné.</li> </ul> |
| Déshumidification      | Capteur de température AF<br>Capteur de température AR<br>Température AE<br>Capteur d'humidité                             | <ul> <li>Mode de fonctionnement permettant de supprimer l'humidité intérieure<br/>lorsque le niveau d'humidité est excessif.</li> <li>En mode déshumidification, la valeur définie est de 50 % d'humidité<br/>relative (HR) et l'utilisateur ne peut modifier ce réglage. S'il n'y a aucun<br/>capteur de température/humidité AE ou capteur de température/humidité<br/>AR sur l'unité de traitement de l'air, le mode déshumidification ne peut<br/>pas être sélectionné.</li> </ul>                                                                                                    |
| Humidification         | Capteur de température AF<br>Capteur de température AR                                                                     | <ul> <li>Mode de fonctionnement permettant de contrôler l'humidité en fonction<br/>d'une valeur définie en détectant le niveau d'humidité intérieure.</li> <li>Peut être sélectionné pendant le fonctionnement en mode chauffage.<br/>S'il n'y a aucun robinet d'humidification ni capteur de<br/>température/humidité AR sur l'unité de traitement de l'air, le<br/>fonctionnement en mode d'humidification ne peut être sélectionné.</li> </ul>                                                                                                    |
| Ventilation auto       | Capteur de température AF<br>Capteur de température AR<br>Capteur de CO2<br>Actionneur du régulateur                       | <ul> <li>Mode de fonctionnement qui permet de contrôler le débit d'air externe<br/>afin que le niveau de CO<sub>2</sub> se maintienne au niveau défini en détectant le<br/>niveau de CO<sub>2</sub> à l'intérieur.</li> <li>Le niveau de CO<sub>2</sub> initial est défini sur 1000 parties par million et peut être<br/>modifié par l'utilisateur.</li> <li>Ce mode fonctionne lorsque la ventilation automatique (fonction<br/>complémentaire) est sélectionnée en mode climatisation ou chauffage.<br/>S'il n'y a aucun capteur de CO<sub>2</sub> ni actionneur du régulateur sur l'unité de<br/>traitement de l'air, le mode ventilation automatique ne peut pas être<br/>sélectionné.</li> </ul>                                |
| Préchauffage           | Capteur de température AF<br>Capteur de température AR<br>Température de mélange<br>Capteur d'humidité                     | <ul> <li>Lorsque la température de mélange en cours de chauffage est inférieure<br/>à la valeur définie (5 °C), le dispositif de préchauffage se met<br/>automatiquement en marche.</li> <li>Le dispositif de préchauffage et le capteur de température de mélange<br/>doivent être installés sur l'unité de traitement de l'air pour que ce mode<br/>fonctionne automatiquement.</li> </ul>                                                                                                    |

## **Description des pièces**

#### Dénominations et fonctions

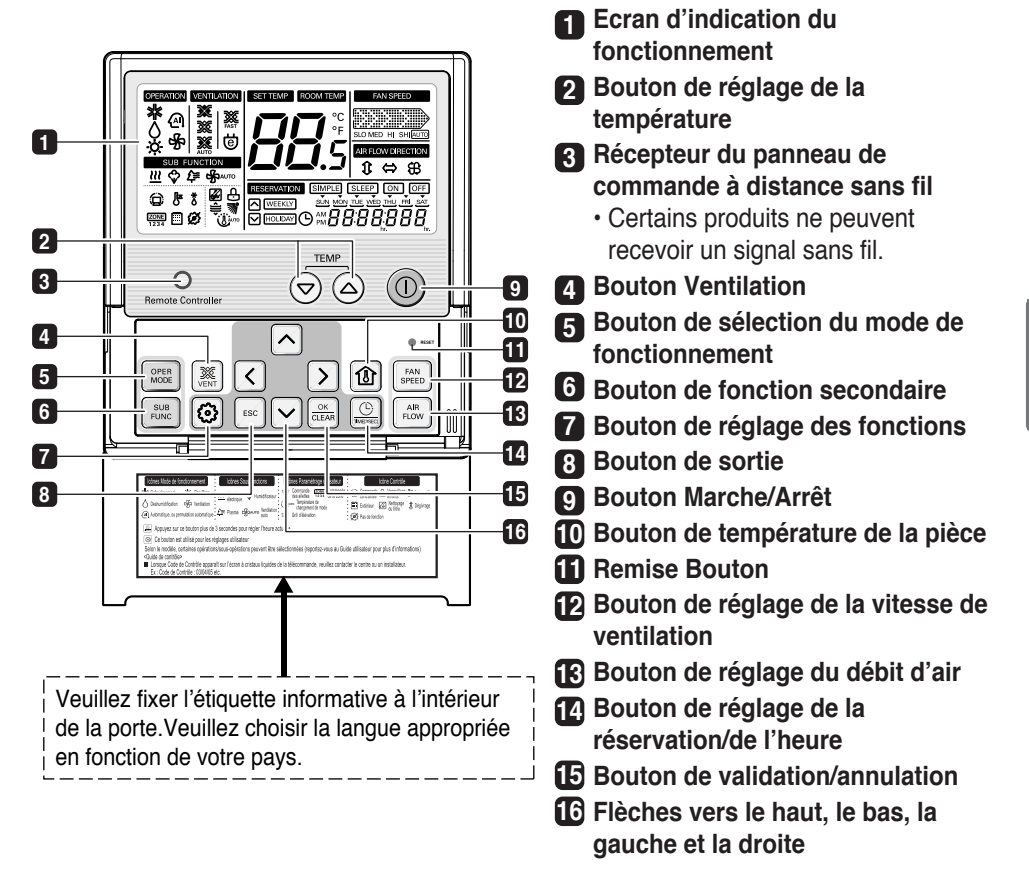

• Les boutons 3/4/12/13 ne fonctionnent pas.

· Le bouton de fonction complémentaire 6 varie en fonction du capteur utilisé

## Fonctionnement de base du panneau de commande à distance câblé

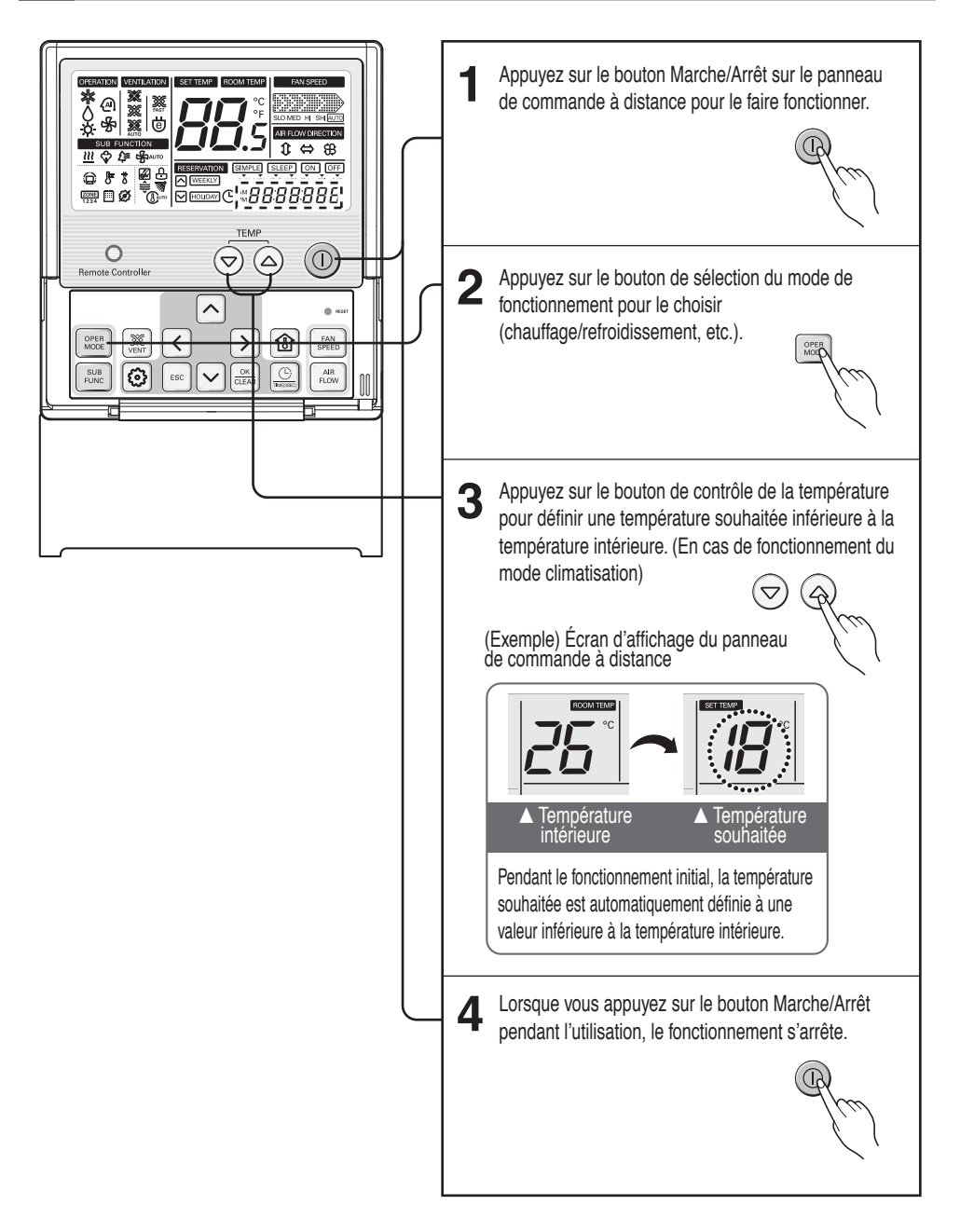

## Fonctions principales du panneau de commande à distance câblé

![](_page_8_Figure_2.jpeg)

![](_page_9_Figure_1.jpeg)

![](_page_9_Figure_2.jpeg)

## Fonctions complémentaires du panneau de commande à distance câblé

#### Humidificateur

![](_page_10_Figure_3.jpeg)

#### Réglage de l'humidité souhaitée

![](_page_11_Figure_2.jpeg)

![](_page_12_Figure_1.jpeg)

#### Réglage du niveau de CO2 souhaité

![](_page_13_Figure_2.jpeg)

## Fonctions de programmation du panneau de commande à distance câblé

Réglage de l'heure

![](_page_14_Figure_3.jpeg)

![](_page_15_Figure_1.jpeg)

#### Programmation : Programmation simple

Si aucune programmation n'a été effectuée sur le système, il est possible d'effectuer une programmation SIMPLE sur une unité intérieure.

![](_page_16_Figure_3.jpeg)

Si l'unité intérieure est en marche, il est possible de programmer son arrêt.
 A l'inverse, si l'unité intérieure est éteinte, il est possible de régler le minuteur pour l'allumer.
 La programmation peut durer de 1 à 7 heures.

#### Programmation : Mise en marche

Cette fonction permet de mettre le climatiseur en marche à une heure définie.

![](_page_17_Figure_3.jpeg)

#### Programmation : Arrêt

Cette fonction permet d'éteindre le climatiseur à une heure définie.

![](_page_18_Figure_3.jpeg)

FRANÇAIS

#### Programmation : Programmation hebdomadaire

La programmation hebdomadaire est disponible une fois l'heure actuelle réglée.

| 1 | Appuyer sur le bouton de programmation pour<br>passer en mode de programmation.<br>Répéter l'appui sur la touche pour choisir [Weekly<br>reservation].<br>(le segment clignote)<br>Par ex.) Réglage d'une action comme ci-dessous |                                                                                                    |
|---|----------------------------------------------------------------------------------------------------|----------------------------------------------------------------------------------------------------|
|   | - Jour : TUE (mardi)<br>- Heure de Marche : 11h30<br>- Heure d'Arrêt : 12h30                                                                                                    |                                                                                                    |
| 2 | Appuyer sur les touches gauche et droite pour régler le jour en cours.                                                                                                    | SUN MON TUE WED THU FRI SAT                                                                                                    |
| 3 | Appuyer sur les touches haut et bas pour régler<br>le numéro d'action.                                                                                                    | RESERVATION<br>WEEKIV<br>SUN MON TUE WED THU FRI SAT<br>SUN MON TUE WED THU FRI SAT<br>SUN MON TUE WED THU FRI SAT                                                                                                    |
| 4 | Appuyer sur la touche droite pour passer à la<br>partie « heure » de la section heure de Marche.<br>(Le segment de « heure » clignote)                                                                                            | RESERVATION<br>WVEEKLY<br>SUN MON TURNEY THU FRI SAT<br>Start Time Section                                                                                                    |
| 5 | Appuyer sur les touches haut et bas pour ajuster<br>l'heure de démarrage.                                                                                                    | RESERVATION         Image: WeekLY         SUN MON TUE WED THU FRI SAT         Image: Comparison of the set of the set of t |
| 6 | Appuyer sur la touche droite pour passer à la<br>partie « minute » de la section heure de<br>démarrage.<br>(le segment « minute » clignote)                                                                                       |                                                                                                    |

![](_page_20_Figure_1.jpeg)

FRANÇAIS

#### **Programmation : Vacances**

Cette fonction permet d'arrêter automatiquement l'appareil certains jours.

![](_page_21_Figure_3.jpeg)

### Configuration de l'installation du panneau de commande à distance câblé

Comment activer le mode de configuration de l'installation

![](_page_22_Figure_3.jpeg)

#### Configuration de l'installation du panneau de commande à distance câblé

| Code 10 : Test de fonctionnement (l'unité de traitement de l'air ne fonctionne pas) |        | 10:0 1    |
|-------------------------------------------------------------------------------------|--------|-----------|
| Code 11 : Configuration de l'adresse de commande<br>centralisée                     |        | 1 1:00    |
| Code 12 : Configuration de l'ouverture du régulateur                                | N<br>N | 12:0 :040 |
| Code 13 : Panneau de commande à distance<br>Configuration Maître/Esclave            |        | 13:01     |
| Écran C : Configuration de l'installation                                           |        |           |

#### Configuration de l'adresse de commande centralisée

![](_page_24_Figure_2.jpeg)

#### Configuration de l'ouverture du régulateur

![](_page_25_Figure_2.jpeg)

![](_page_26_Figure_1.jpeg)

#### Configuration de commande à distance maître/esclave

![](_page_27_Figure_2.jpeg)

## Mode de fonctionnement manuel

#### Fonctionnement du ventilateur AF

![](_page_28_Picture_3.jpeg)

#### Contrôle du fonctionnement de l'éclairage

Lorsque vous définissez Contrôle de l'interrupteur sur activé, le témoin de Contrôle de la lumière s'allume.

2 La fonction Contrôle de la lumière LED sera activée.

3 Lorsque vous définissez Contrôle de l'interrupteur sur désactivé, la fonction de Contrôle de la lumière sera désactivée. Vous pouvez l'activer automatiquement via la télécommande filaire.

\* Lors de l'opération AHU avec la télécommande filaire, l'interrupteur du Contrôle de la lumière du kit de contrôle doit être désactivé.

![](_page_29_Picture_6.jpeg)

## Vérifications à effectuer avant d'appeler un dépanneur

En cas de dysfonctionnement du produit, effectuez les vérifications suivantes avant de demander de l'assistance.

| Symptôme                   | Vérifier                                       | Action                                                                  |
|----------------------------|------------------------------------------------|-------------------------------------------------------------------------|
| L'appareil ne fonctionne   | * L'interrupteur principal est-il coupé ?      | * Activez l'interrupteur principal.                                     |
| pas du tout.               | * Y a-t-il une coupure de courant ?            | * Vérifiez les autres appareils électriques. (S'il n'y a pas de coupure |
|                            |                                                | de courant, essayez à nouveau de faire fonctionner le produit.)         |
|                            | * Il est possible que le fusible à l'intérieur | * Demandez de l'aide à l'installateur ou au centre d'assistance.        |
|                            | de l'appareil soit déconnecté.                 |                                                                         |
|                            | * La température souhaitée est-elle            | * Réglez la température souhaitée à une valeur inférieure à la          |
| L'air frais ne circule pas | définie à une valeur supérieure à la           | température intérieure.                                                 |
| de manière continue.       | température intérieure ?                       |                                                                         |
|                            | * L'appareil fonctionne-t-il en mode           | * Modifiez le mode de fonctionnement en climatisation.                  |
|                            | Déshumidification/Économie                     |                                                                         |
|                            | d'énergie ?                                    |                                                                         |
| Je ne peux pas configurer  | * Le programme a-t-il été bien défini ?        | * RReportez-vous au manuel et essayez de configurer à nouveau la        |
| le fonctionnement          |                                                | programmation.                                                          |
| programmé.                 | * Avez-vous vérifié l'heure actuelle ?         | * Si l'heure actuelle est incorrecte, réglez-la à nouveau.              |
| L'unité de traitement de   | * La programmation d'arrêt a-t-elle été        | * Vérifiez le panneau de contrôle à distance et annulez la              |
| l'air s'éteint             | configurée ?                                   | programmation d'arrêt.                                                  |
| automatiquement.           |                                                |                                                                         |

## Test de fonctionnement

#### Fonction d'autodiagnostic

#### Affichage d'erreur

- Cette fonction active l'autodiagnostic et affiche le type d'erreur identifiée, le cas échéant.
- Lors de l'affichage d'une erreur, le code applicable s'affiche à l'écran à 7 DEL sur le panneau de commande à distance câblé et le contrôleur de l'unité de traitement de l'air.
- S'il y a 2 erreurs ou plus simultanément, les codes s'affichent dans l'ordre d'occurrence.
- Une fois l'erreur résolue, le code d'erreur disparaît.

#### Error display method

Méthode d'affichage des erreurs

Le premier segment de l'écran à 7 DEL fait référence au code d'erreur, et la seconde partie fait référence aux informations d'emplacement de l'adresse du circuit imprimé de communication ou du capteur. Reportez-vous au tableau suivant pour plus de détails.

| Type d'erreur                                 | Condition d'affichage               | Exemple de résultat | Description détaillée                                                                                 |
|-----------------------------------------------|-------------------------------------|---------------------|----------------------------------------------------------------------------------------------------|
| Erreur de base                                | CH [Code d'erreur] 0                | CH30                | Erreur #3                                                                                             |
| Erreur du circuit imprimé<br>de communication | CH [Code d'erreur] [Adresse]        | CH204               | Erreur #2 du circuit imprimé de<br>communication à l'adresse #4                                       |
| Erreur du capteur                             | CH [Code d'erreur]<br>[Emplacement] | CH1302              | Erreur du capteur de température de<br>l'alimentation en air                                          |
| Erreur de l'unité extérieure                  | CH [Code d'erreur] [Adresse]        | CH17304             | Erreur #173 sur l'unité extérieure connectée<br>au circuit imprimé de communication<br>à l'adresse #4 |

\* L'adresse du circuit imprimé de communication fait référence au numéro d'interrupteur rotatif sur le circuit imprimé de communication.

| Numéro d'emplacement | Nom de l'emplacement    | Type de capteur applicable                 |
|----------------------|-------------------------|--------------------------------------------|
| 01                   | RA                      | Capteur de température, capteur d'humidité |
| 02                   | SA                      | Capteur de température, capteur d'humidité |
| 03                   | OA                      | Capteur de température, capteur d'humidité |
| 04                   | Mélange                 | Capteur de température                     |
| 05                   | Pression différentielle | Capteur de pression différentielle         |
| 06                   | Pression statique       | Capteur de pression statique               |

\* Le tableau ci-dessus contient les informations de chaque emplacement en fonction du capteur.

#### Affichage d'erreur (unité de traitement de l'air)

## fait référence aux informations d'adresse du circuit imprimé de communication.

| Numéro<br>affiché |    | ro<br>é | Erreur                                                                                                    | Cause de l'erreur                                                          | Cause ou erreur                                                                                                    |
|-------------------|----|---------|----------------------------------------------------------------------------------------------------|----------------------------------------------------------------------------|----------------------------------------------------------------------------------------------------|
| СН                | 2  | ##      | Erreur du capteur de<br>température à l'entrée de la<br>conduite de l'unité intérieure                                            | Numéro d'interrupteur<br>rotatif du circuit imprimé de<br>communication ## | Déconnexion du capteur de température ou court-circuit à l'entrée de la<br>conduite de l'unité intérieure                                                      |
| СН                | 3  | 00      | Erreur de communication entre<br>le panneau de commande à<br>distance câblé et le contrôleur<br>de l'unité de traitement de l'air | -                                                                          | Aucun signal de communication pendant plus de 3 minutes entre le<br>panneau de commande à distance câblé et le contrôleur de l'unité de<br>traitement de l'air |
| СН                | 4  | ##      | Erreur de communication entre<br>le contrôleur de l'unité de<br>traitement de l'air et le circuit<br>imprimé de communication     | Numéro d'interrupteur<br>rotatif du circuit imprimé de<br>communication ## | Aucun signal de communication pendant plus de 3 minutes entre le<br>circuit imprimé de communication et le contrôleur de l'unité de traitement<br>de l'air     |
| СН                | 5  | ##      | Erreur de communication entre<br>le circuit imprimé de<br>communication et l'unité<br>extérieure                                  | Numéro d'interrupteur<br>rotatif du circuit imprimé de<br>communication ## | Aucun signal de communication pendant 5 minutes d'affilées entre le<br>circuit imprimé de communication et l'unité extérieure                                  |
| СН                | 6  | ##      | Erreur du capteur de<br>température à la sortie de la<br>conduite de l'unité intérieure                                           | Numéro d'interrupteur<br>rotatif du circuit imprimé de<br>communication ## | Déconnexion du capteur de température ou court-circuit à la sortie de la<br>conduite de l'unité intérieure                                                     |
| СН                | 8  | 00      | Urgence                                                                                                    | -                                                                          | L'état de fonctionnement du détecteur de fumée s'affiche                                                                                                    |
| СН                | 13 | 01      | Erreur du capteur de                                                                                                    | RA                                                                         | Déconnexion du capteur de température (AR/AF/Mélange), court-circuit,                                                                                          |
|                   |    |         | température                                                                                                    |                                                                            | mauvaise connexion ou valeur du capteur non comprise dans la plage                                                                                             |
|                   |    | 02      |                                                                                                    | SA                                                                         | d'erreur                                                                                                    |
|                   |    | 04      |                                                                                                    | Mélange                                                                    |                                                                                                    |
| СН                | 14 | 01      | Erreur du capteur d'humidité                                                                                                    | RA                                                                         | Déconnexion du capteur d'humidité (AR/AF/AE), court-circuit, mauvaise                                                                                          |
|                   |    | 02      |                                                                                                    | SA                                                                         | connexion ou valeur du capteur non comprise dans la plage d'erreur                                                                                             |
|                   |    | 03      |                                                                                                    | OA                                                                         |                                                                                                    |
| СН                | 15 | 00      | Erreur du capteur de CO2                                                                                                    | •                                                                          | Deconnexion du capteur de CO <sub>2</sub> , court-circuit, mauvaise connexion ou<br>valeur du capteur non comprise dans la plage d'erreur                      |
| СН                | 16 | 05      | Erreur du capteur de pression                                                                                                    | Pression différentielle                                                    | Déconnexion du capteur de pression (pression différentielle, pression statique), court-                                                                        |
|                   |    | 06      |                                                                                                    | Pression statique                                                          | circuit, mauvaise connexion ou valeur du capteur non comprise dans la plage d'erreur                                                                           |
| СН                | 17 | 01      | Erreur du capteur de débit d'air                                                                                                  | RA                                                                         | Déconnexion du capteur de débit d'air (AR, AF), court-circuit, mauvaise                                                                                        |
|                   |    | 02      |                                                                                                    | SA                                                                         | connexion ou valeur du capteur non comprise dans la plage d'erreur                                                                                             |

#### Exemple d'erreur

| Situation                                                                                                    | Erreur                             |
|----------------------------------------------------------------------------------------------------|------------------------------------|
| Erreur du capteur de température à l'entrée de la conduite<br>(numéro d'interrupteur rotatif du circuit imprimé de communication : 01)                           | $CH \rightarrow 2 \rightarrow 01$  |
| Erreur de communication entre le circuit imprimé de communication et l'unité extérieure (Numéro d'interrupteur rotatif du circuit imprimé de communication : 05) | $CH \rightarrow 5 \rightarrow 05$  |
| Erreur de température du conduit AF                                                                                                    | $CH \rightarrow 13 \rightarrow 02$ |
| Erreur d'humidité du conduit AR                                                                                                    | $CH \rightarrow 14 \rightarrow 01$ |

#### Séquence d'erreur

![](_page_33_Figure_4.jpeg)

- \* L'occurrence de l'erreur s'affiche dans l'ordre  $(1 \rightarrow 2) \rightarrow (3)$  sur les (7) segments.
- \* Reportez-vous à la page 43 pour plus de détails sur 2 et 3.

Reportez-vous à la documentation technique du MULTI V pour plus de détails sur les codes d'erreurs et les points de vérification de l'unité extérieure.

![](_page_34_Picture_0.jpeg)